## **4.22. Pickfaces and Replenishments**

Before using pickfaces and replenishments there is some setup you need to carry out. To find out about that, see the previous 4.22. Pickfaces and Replenishments setup page. When you've gone through that, you're ready to start here.

#### **Replenishment statuses**

Replenishments have two statuses: suggested and finalised. We sometimes refer to suggested as "pending" or "waiting to be actioned" and finalised as "actioned" in the description below.

Like other transactions in mSupply, a suggested status replenishment is only a description of a change that will take place, it has not changed anything in the system yet. The changes (stock movement and repacking) all occur when a replenishment is finalised.

# Viewing replenishments and accessing the rest of the functionality

To see replenishments that have been actioned or are waiting to be actioned, click on the *Items* tab of the Navigator and click on the *Replenishments* icon:

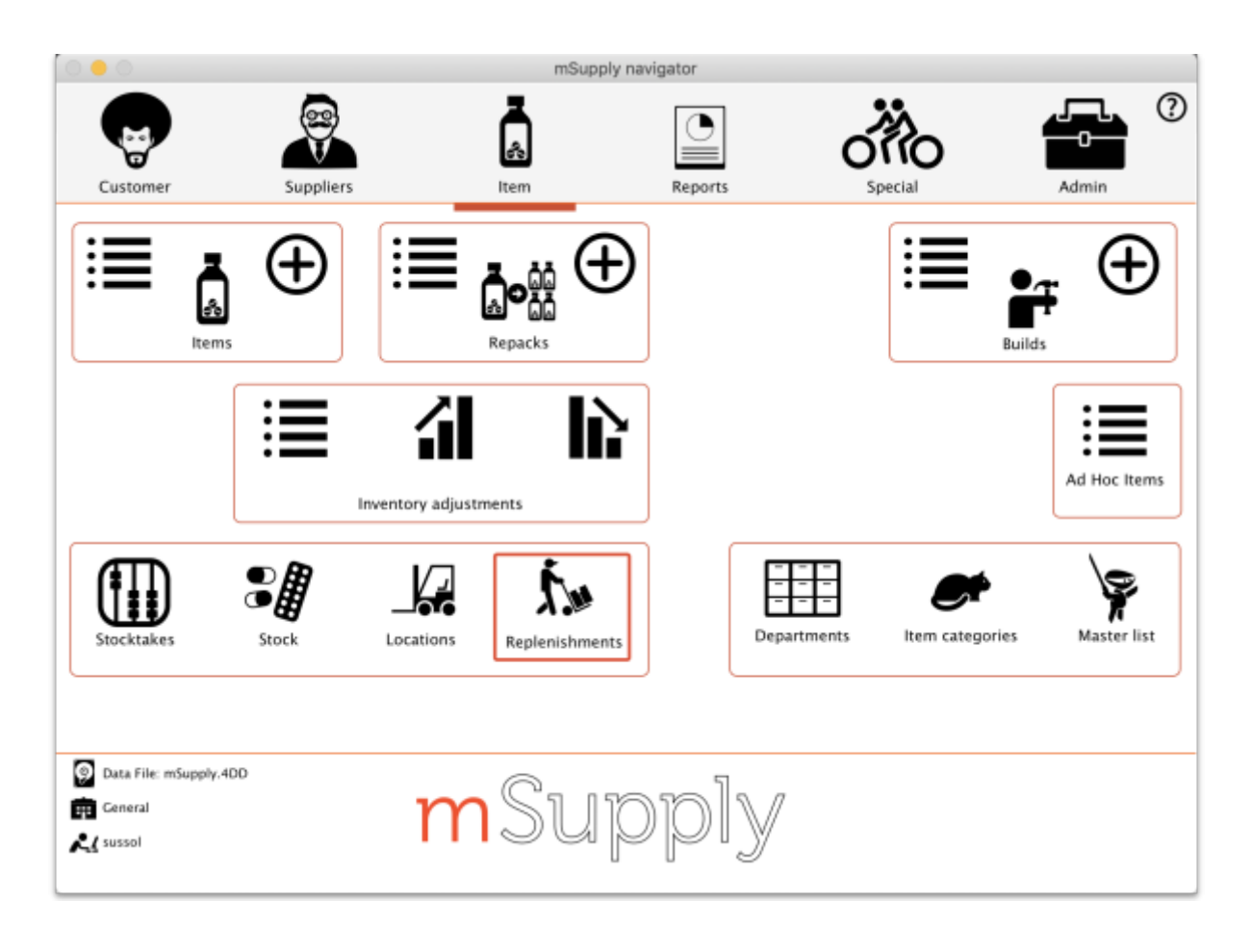

#### This will open this window:

| Replenishments                 |                                                                                                    |           |       |        |            |                    |           |         |          |          |        |
|--------------------------------|----------------------------------------------------------------------------------------------------|-----------|-------|--------|------------|--------------------|-----------|---------|----------|----------|--------|
| Generate all<br>replenishments | Add Delete Highlighte Assign user to Primt highlighted Finalse   all nsts reglenishmeet pending highlighted Show All to a |           |       |        |            |                    |           |         | o action | 0        |        |
| Date created                   | item code                                                                                                    | item name | Batch | Expiry | Department | Number<br>of packs | Move from | Move to | Worker   | Moved on | Status |
|                                |                                                                                                    |           |       |        |            |                    |           |         |          |          |        |
|                                |                                                                                                    |           |       |        |            |                    |           |         |          |          |        |
| -                              |                                                                                                    |           |       |        |            |                    |           |         |          |          |        |
|                                |                                                                                                    |           |       |        |            |                    |           |         |          |          |        |
|                                |                                                                                                    |           |       |        |            |                    |           |         |          |          |        |
|                                |                                                                                                    |           |       |        |            |                    |           |         |          |          |        |
|                                |                                                                                                    |           |       |        |            |                    |           |         |          |          |        |
|                                |                                                                                                    |           |       |        |            |                    |           |         |          |          |        |
|                                |                                                                                                    |           | 1     | 1      |            | 1                  |           |         | 1        |          |        |

By default the window will show all the replenishments that are waiting to be actioned (the **Show** drop down list is set to *All to action*). These are all the suggested status (sg) replenishments. You can change this to show all the replenishments (pending and finalised) or to show all the pending replenishments for a particular worker; just select the appropriate option in the Show drop down list and the list will update accordingly.

#### Automatically generating replenishments for all pickfaces

This is probably the most common way you will create replenishments. To do this, simply click on the *Generate all replenishments* button and mSupply will work out which locations need replenishing and how much stock should be moved into each one and create a line in the table for each replenishment. You are shown a warning message before the process begins:

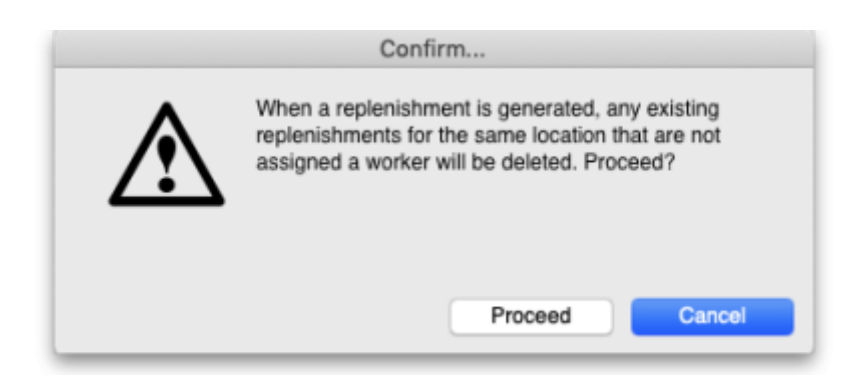

This is telling you that if a new replenishment is generated by this function and there is an existing suggested status, unassigned replenishment for the same item in the same pickface location then the existing replenishment will be deleted. If you don't want any replenishments like this to be deleted then click the *Cancel* button and assign them to a worker (see the section below) temporarily before running this function.

If you click the *Proceed* button the replenishments are generated.

This is how mSupply generates the replenishments:

- 1. Find all the pickface type locations that have less than the trigger level of stock in them.
- 2. For each one of these locations work out how much stock needs to be moved into them to bring them up to their *Replenish up to* level.
- 3. Find out what stock is available for this item in bulk type locations and move as much as is needed using these rules, in this order:
  - 1. If the item has a preferred bulk location then stock is taken from that location first (ignored if there is no preferred bulk location).
  - 2. After the preferred bulk location, stock is chosen from other *Bulk* type locations in FEFO order, smallest batch first.
  - 3. Full cartons (outer packs) only are moved if possible.
- 4. When this process has been done for the pickface locations, the whole thing is repeated for the preferred bulk locations. If you haven't set preferred bulk locations then this part of the process is skipped.
- 5. The final step in the process is to delete all suggested status replenishments that are not assigned to a worker, that are for the same pickface location and item as a replenishment just and were created before this process was started.

After finishing creating all the replenishments, mSupply will tell you how many replenishments it has created and whether there were any errors. The errors you can get are:

- **No bulk stock available:** An item's pickface is depleted below the trigger level but there is no bulk stock available to replenish it. This could be because there is no stock of the item available or because none of it is in a location of *Bulk* replenishment type.
- **Partial replenishment only:** A pickface is depleted below the trigger level and there was some stock available to replenish it but not enough to fill it up. This could be because there is not enough bulk stock of the item or because there is not enough of it in locations with a *Bulk* replenishment type.
- **Deletion failed:** This is more a warning rather than an error. It means that a replenishment was created but an already existing, pending (suggested status) and unassigned replenishment for the same item could not be deleted. This will be because the replenishment is in use by being viewed or edited by another user.

6

Note about preferred bulk stock location replenishment (only applies if you're using them!): the pickfaces are replenished first from the preferred bulk locations as stated above. When the process moves onto replenishing the preferred bulk locations, the pickface replenishments haven't been finalised yet so the stock is still in the preferred bulk locations. This means that mSupply may well not generate many or any replenishments have been finalised simply click on the *Generate all replenishments* button again. mSupply will now see that the preferred bulk locations have less stock in them and replenishments will be generated as needed.

### Manually creating a replenishment

If you need to add an extra replenishment manually for any reason you can do it by clicking on the *Add replenishment* button. This will open this window:

| Add a replenishment |                     |                            |                      |        |         |                            |        |                |                    |                          |  |  |
|---------------------|---------------------|----------------------------|----------------------|--------|---------|----------------------------|--------|----------------|--------------------|--------------------------|--|--|
| item                | item                |                            |                      |        |         |                            |        |                |                    |                          |  |  |
|                     |                     |                            |                      |        |         |                            |        |                |                    |                          |  |  |
| Move                |                     |                            |                      |        |         |                            |        |                |                    |                          |  |  |
| Batch               | Expiry              | From<br>available<br>packs | From<br>pack<br>size | From ^ | On hold | From<br>number<br>of packs | Worker | To<br>location | To<br>pack<br>size | To<br>number of<br>packs |  |  |
|                     |                     |                            |                      |        |         |                            |        |                |                    |                          |  |  |
|                     |                     |                            |                      |        |         |                            |        |                |                    |                          |  |  |
|                     |                     |                            |                      |        |         |                            |        |                |                    |                          |  |  |
|                     |                     |                            |                      |        |         |                            |        |                |                    |                          |  |  |
|                     |                     |                            |                      |        |         |                            |        |                |                    |                          |  |  |
|                     |                     |                            |                      |        |         |                            |        |                |                    |                          |  |  |
|                     |                     |                            |                      |        |         |                            |        |                |                    |                          |  |  |
|                     |                     |                            |                      |        |         |                            |        |                |                    |                          |  |  |
|                     | Cancel OK OK & Next |                            |                      |        |         |                            |        |                |                    |                          |  |  |

#### **Editing a replenishment**

#### **Deleting replenishments**

#### Selecting all the pending replenishments in the current list

#### Assigning users to replenishments

#### **Printing replenishments**

#### Finalising (actioning) replenishments

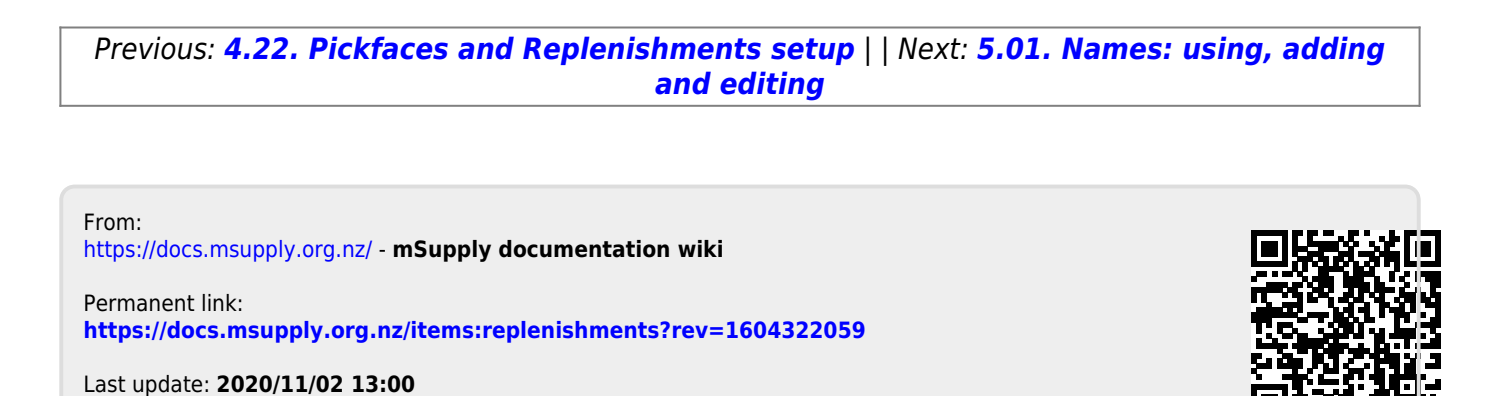

mSupply documentation wiki - https://docs.msupply.org.nz/